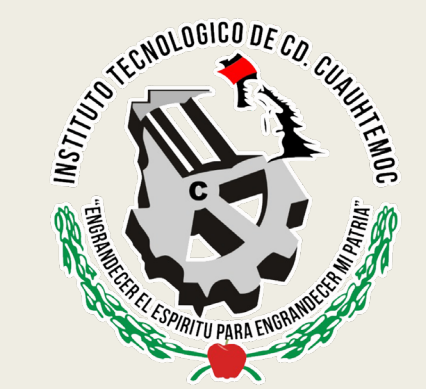

# REGISTRO A MINDBOX Y A CENEVAL (EXANI III) 2023

**INGRESO A POSGRADO ITCC** 

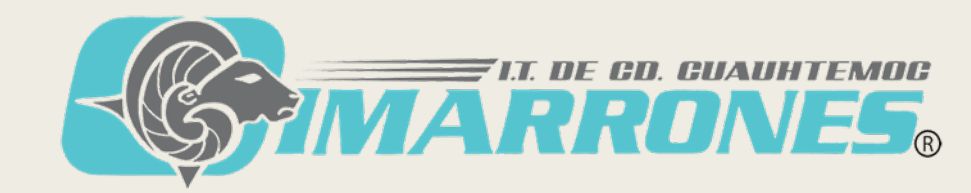

## Ingresar al siguiente link:

https://itcdcuauhtemoc.mindbox.app/login/aspirante

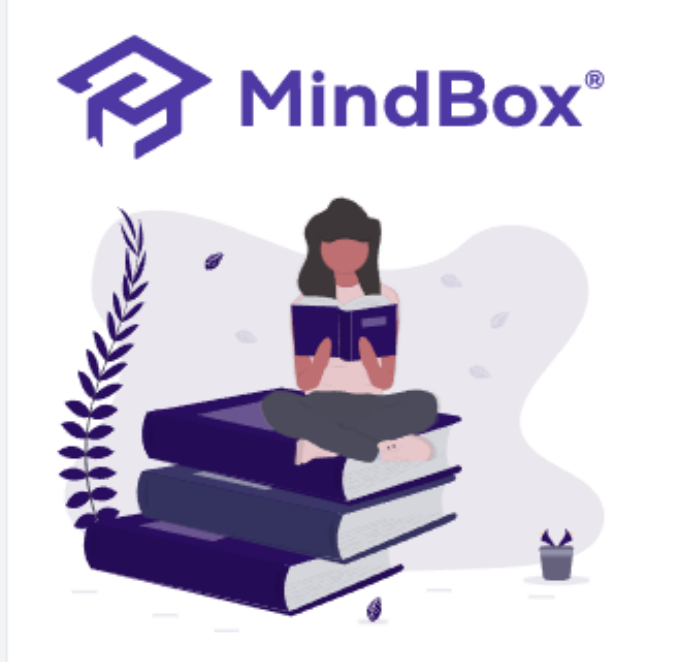

MindBox® Todos los derechos reservados © 2023. Un producto de RDOS Consulting,

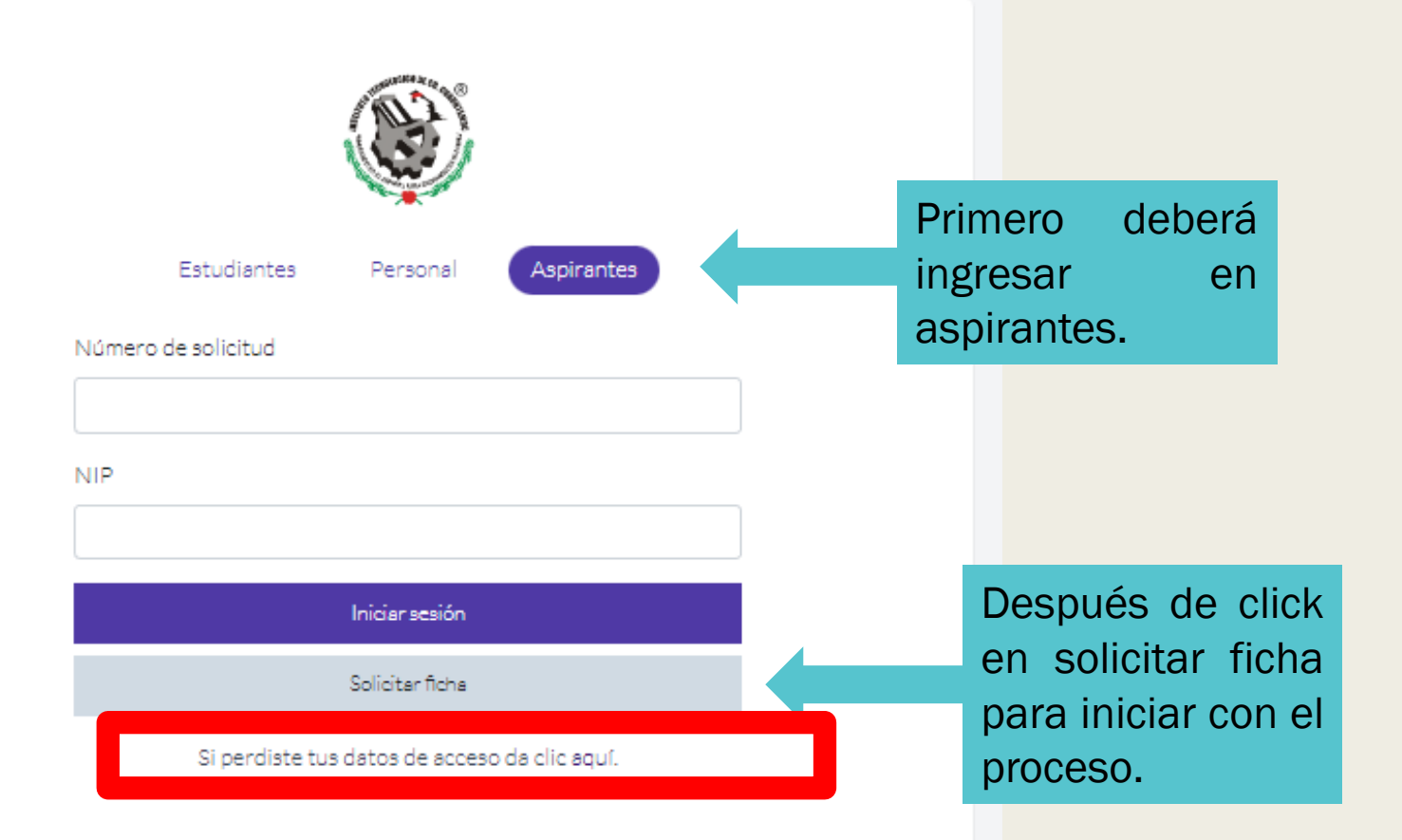

FI.T. DE CD. CUAUHTEMOC

# 1. Bienvenido

| 1 Bienvenido 2 Datos generales 3 Datos de solicitud 4 Datos socioeconómicos 5 Datos de                                                                                                    | е ассезо                                                                                                    |
|----------------------------------------------------------------------------------------------------|----------------------------------------------------------------------------------------------------|
| ¡Bienvenido Aspirante!                                                                                                    |                                                                                                    |
| Bienvenido al registro de fichas, a continuación te guiaremos por los pasos necesarios para registrar con éxito tu solicitud y aplicar como as<br>institución.<br>Introduce tu CURP para comenzar con el proceso de registro.<br>CURP | pirante para ingresar a nuestra<br>Después de ingresar su<br>CURP, de click en siguiente<br>para continuar. |
| Introduce aquí tu CURP<br>En la parte superior podrás ver de forma gráfica en que paso de tu solicitud te encuentras, una vez completes un paso podrás regresar si requieres modificar algún dato.                                    |                                                                                                    |
|                                                                                                    | ←Salir →Siguiente                                                                                           |

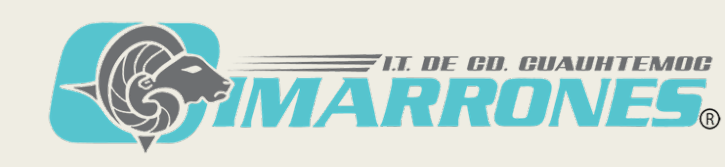

#### 2. Datos generales: Llenar todos los campos que se solicitan, revisar que sus datos personales estén escritos de manera correcta. 1.- Bienvenido 2.- Datos generales 3.- Datos de solicitud 4.- Datos socioeconómicos 5.- Datos de acceso Datos del aspirante Captura los datos generales en el siguiente formulario, ten cuidado de escribir correctamente toda la información solicitada. Por el momento, no es Nombre(s) del aspirante \* Estado civil \* Ei, Jhon necesario colocar una Soltero(a) foto. Apellido paterno \* Nacionalidad \* Mexicano Ej. Doe Fotografía Seleccionar archivo Sin archivos seleccionados Sube una foto personal, de frente, con el rostro reconocible, esta será utilizada como Especifique nacionalidad si no es mexicano Apellido materno \* identificación en la institución. Ei. Smith Ei. Canadiense CURP\* FODA200226MCHLLNA3 Fecha de nacimiento\* Teléfono\* Verifica de nueva cuenta tu CURP, en caso de que sea incorrecta regresa al paso anterior. Ej. 2019-06-01 Ej. 55-55-55-55 Género\* Correo electrónico \* Masculino Ej. jhon@gmail.com

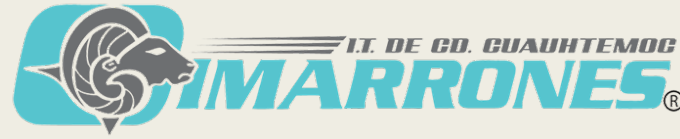

# Llenar todo lo necesario y dar **click** en siguiente.

| Calle y número *       | Estado *               |                                         | Código postal * |                                                  |  |
|------------------------|------------------------|-----------------------------------------|-----------------|--------------------------------------------------|--|
| Ej. 5ta Avenida #1500  | Aguascalientes         |                                         | Ej. 58000       |                                                  |  |
| Colonia / Localidad *  | Municipio *            |                                         |                 |                                                  |  |
| Ej. Centro             | Ej. Morelia            | Ej. Morelia                             |                 |                                                  |  |
| Datos complementarios  |                        |                                         |                 |                                                  |  |
| Padre, madre o tutor * | Estado de procedenci   | Estado de procedencia *                 |                 | ¿Pertenece a una comunidad indígena? Especifique |  |
| Ej. Jhoana Doe         | Aguascalientes         | Aguascalientes                          |                 | Ej. Tarasca                                      |  |
| Tipo de sangre *       | ¿Tiene alguna discapa  | ¿Tiene alguna discapacidad? Especifique |                 | ¿Habla alguna lengua indígena? Especifique       |  |
| Ej. A+                 | Ej. Paraplejía         | Ej. Paraplejía                          |                 | Ej. Purépecha                                    |  |
| Escuela de procedencia |                        |                                         |                 |                                                  |  |
| Estado *               | Nombre de la escuela * | Año de egreso *                         | P               | romedio general *                                |  |
| Agussaliastas          | Ei. Preparatoria Lomas | Ej. 2010                                |                 | Ej. 9.5                                          |  |

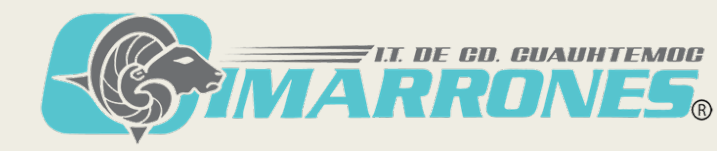

# **3. Datos de solicitud:** Seleccionar el Programa de Maestría de su interés.

5.- Datos de acceso

1- Bienvenido 2- Datos generales 3- Datos de solicitud 4- Datos socioeconómicos

| Solicitud del aspirante                                                                                                    |                                                            |
|----------------------------------------------------------------------------------------------------|------------------------------------------------------------|
| Captura los datos de la solicitud de ingreso en el siguiente formulario, ten cuidado de escribir correctamente toda la informac            | ción solicitada.                                           |
| ¿A cuál opción aspiras a ingresar? *                                                                                                    | ¿Somos tu primera opción para cursar tus estudios? *       |
| Contador Público (2018) / 56 / Escolarizado                                                                                                | Si                                                         |
| ¿Cuál es el turno que deseas de preferencia? *                                                                                             | ¿Cuál es el motivo de seleccionar nuestra institución? *   |
| Matutino                                                                                                    | Por prestigio                                              |
| Nota: es posible que algunas carreras no se aperturen en todos los turnos.                                                                 | Especifique el motivo si es otro                           |
| Ingresa el campus de tu preferencia                                                                                                    | Describa aquí el motivo                                    |
| Instituto tecnológico de Cd. Cuauhtémoc                                                                                                    |                                                            |
| Nota: es posible que algunas carreras no se aperturen en todos los campus. Ten en cuenta que la institución puede o no tener a disposición | ¿Cuál es el motivo para seleccionar este plan de estudios? |
| distintos campus.                                                                                                    | Describa aquí el motivo                                    |
|                                                                                                    |                                                            |

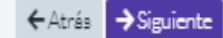

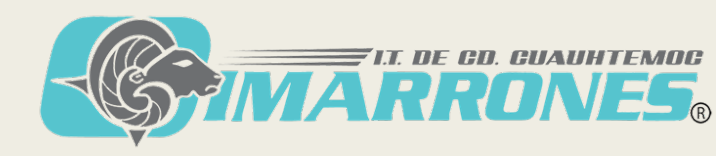

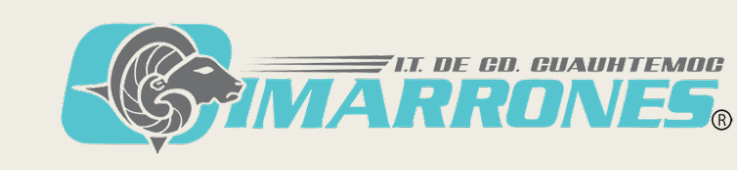

C Guarda

| <ol> <li>Datos socioeconómicos: Completar tod</li> </ol> |
|----------------------------------------------------------|
|----------------------------------------------------------|

# los datos.

1.- Bienvenido > 2.- Datos generales > 3.- Datos de solicitud > 4.- Datos socioeconómicos > 5.- Datos de acceso

¿Cuantos baños completos hay para uso exclusivo de los integrantes?\*

¿Personas que dependen económicamente del principal apoyo o sustento? \*

¿Cuántas personas viven tu casa?\*

Otros ingresos (Conyuge, familiares, otros) \*

¿De quien dependes económicamente?\*

Tres

Dos

0

Uno

Padre y Madre

#### Socioeconómicos del aspirante

Captura los datos socioeconómicos en el siguiente formulario, ten cuidado de escribir correctamente toda la información solicitada.

Datos familiares y del hogar

Nivel máximo de estudios de tu padre \* No sabe leer ni escribir

Nivel máximo de estudios de tu madre \*

Terminó la Maestría o Doctorado

Ingresos del padre \*

Ingresos de la madre \*

0

0

Ingresos de hermanos \*

Ingresos propios \*

0

0

# **5. Datos de acceso:** Es necesario anotar el número de solicitud y el NIP generados, ya que se requerirán más adelante. Dar click en finalizar.

|                                                 | 1 Bienvenido 2 Datos generales 3 Datos de solicitud 4 Datos socioeconómicos 5 Datos de acceso                                                                                                    |             |
|-------------------------------------------------|----------------------------------------------------------------------------------------------------|-------------|
| Guarda en un lugar seguro los siguientes dato   | 5.                                                                                                    | ×           |
| Datos de acceso                                 |                                                                                                    |             |
|                                                 | ¡Tu solicitud ha sido registrada con éxito!                                                                                                    |             |
| nota los datos del número de solicitud y nip (c | ontraseña) para acceder al sistema y continuar con el proceso de registro de ficha. Si regresas al formulario anterior tendrás que capturar una nueva ficha.                                                                                                    |             |
| Jna vez tengas los datos guardados en un lugar  | Nombre del aspirante: faf adf afd<br>Nª de solicitud: 1170<br>NIP: 781036<br>Opción de carrera: Contador Público (2018) / 56 / Escolarizado (verifica la disponibilidad al generar tu recibo de pago)<br>r seguro da clic en el botón "Finalizar", para ver tu recibo de pago tendrás que iniciar sesión con los datos mencionados. | C Finalizar |

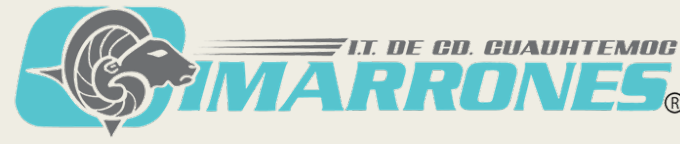

Ingresar de nuevo a la opción de Aspirantes, pero ya con el número de solicitud y el NIP generados.

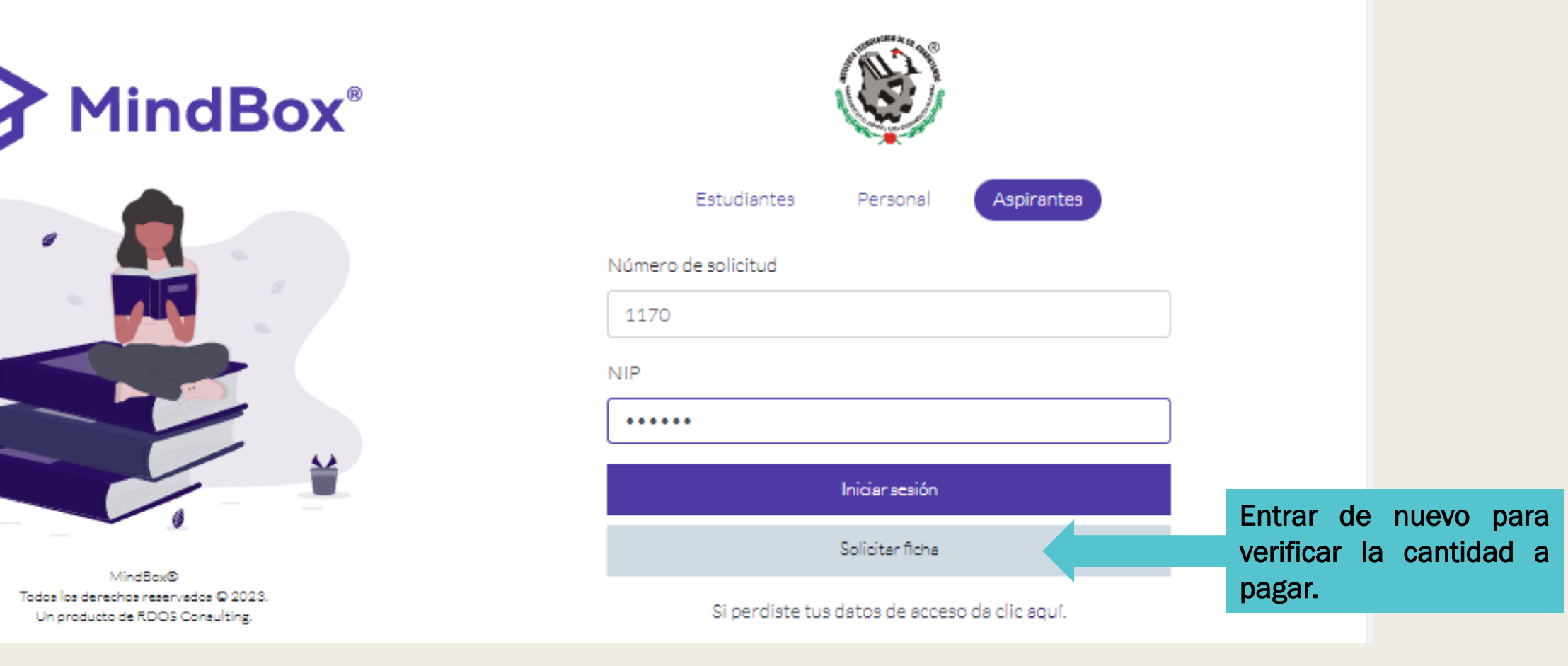

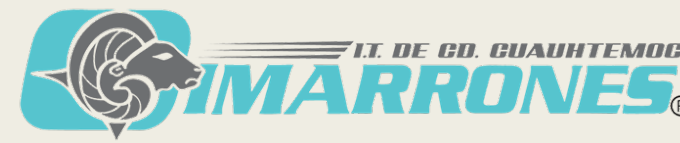

Revisar la referencia que se generó para acudir al Banco correspondiente. (Con esa referencia se podrá pagar tanto ficha como curso propedéutico.)

|                                                           | 1 Datos generales 2 Datos de solicitud 3 Datos socioeconómicos 4 Estatus de admisión                                                                            |                    |
|-----------------------------------------------------------|----------------------------------------------------------------------------------------------------|--------------------|
| Puedes editar tus datos de la solicitud dando clic en las | pestañas de arriba, ten en cuenta que una vez se registre tu pago ya no podrás editar ningún dato.                                                              | ×                  |
|                                                           | ¡Hola de nuevo faf!                                                                                                    |                    |
| •                                                         | Nombre del aspirante: faf adf afd<br>N° de solicitud: 1170<br>Opción de carrera: Contador Público (2018) / 56 / Escolarizado<br>Lugares disponibles: 120 de 120 |                    |
|                                                           | Revisa los datos de pago para tu ficha de solicitud:                                                                                                    |                    |
| Realiza tu pago de acuerdo a tu ficha:                    |                                                                                                    |                    |
| JCENCIATURA ESCOLARIZADO (Lunes a Viern                   | es): Pasa a la ventanilla de Recursos Financieros y realiza el pago de \$1,300.00 llevando la solicitud que te entregaro                                        | n en Desarrollo Ac |

LICENCIATURA EDUCACIÓN A DISTANCIA (Únicamente Sábados): Pasa a la ventanilla de Recursos Financieros y realiza el pago de \$2,000.00 llevando la solicitud que te entregaron en Desarrollo Académico.

POSCRADO (Maestrías): Revisa la referencia que se generó para acudir al banco correspondiente.

## **IMPORTANTE**

En este apartado solo aparece el pago de la ficha por \$1,300.00, pero también se debe de realizar el pago del Curso propedéutico por la cantidad de \$3,000.00, utilizando la misma referencia para ambos. Exclusivo para Posgrado es necesario realizar los pagos antes de iniciar los cursos propedéuticos (25 de Abril de 2023).

#### 🏛 Depósito en banco

#### Banco: BBVA

Número de sucursal: No aplica

Nombre del servicio: PAGO DE SERVICIOS

Clave del servicio: 1653245

Referencia bancaria: 08FIC000011740100009

Monto a pagar: \$1300.00

Fecha límite de pago: 26 de Mayo de 2023

Imprime tu recibo

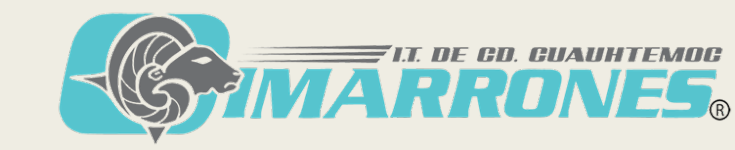

# Imprimir el recibo de pago generado y tomar captura de pantalla.

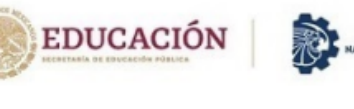

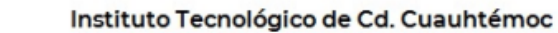

Recibo de pago

Realiza tu pago antes de la fecha señalada utilizando la referencia que se encuentra abajo, recuerda que esta referencia es personal e intransferible.

#### Banco: BBVA

- Número de sucursal: No aplica
- Nombre del servicio: PAGO DE SERVICIOS
- Clave del servicio: 1653245
- Referencia bancaria: 08FIC000011740100009
- Monto a pagar: **\$1300.00**
- Fecha límite de pago: 26 de Mayo de 2023

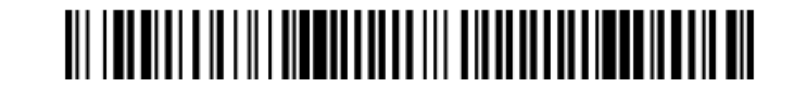

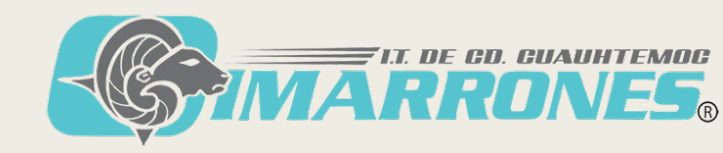

Una vez realizado el pago, enviar el comprobante y una impresión de pantalla con la referencia obtenida en el Mindbox debidamente legible al correo al cuál se envió la documentación de solicitud de ingreso.

# Maestría en ingeniería: posgradoitcc@gmail.com

Maestría en Ingeniería Administrativa: posgradoenlineaitcc@gmail.com

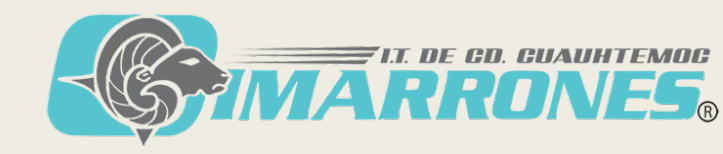

# Ahora hay que continuar con el registro a Ceneval (EXANI III).

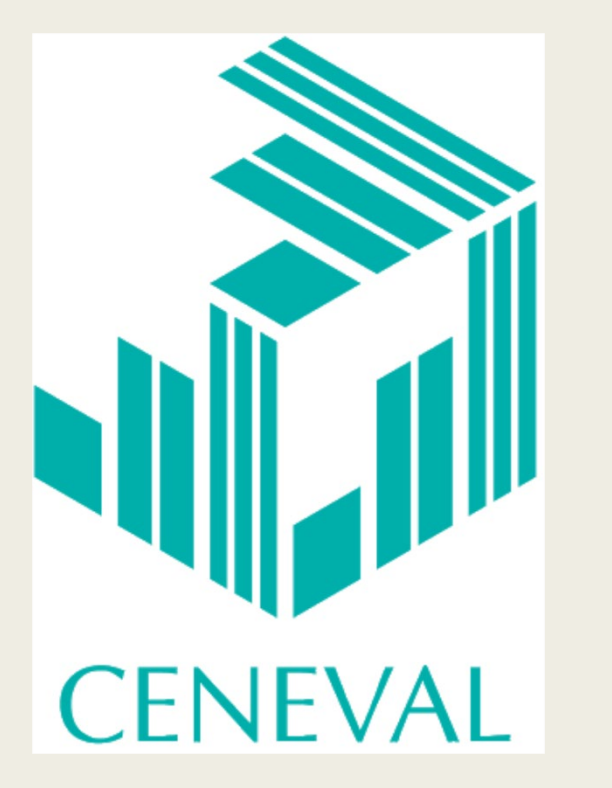

## **IMPORTANTE:**

Este proceso se realiza a partir del **13 de Marzo de 2023.** 

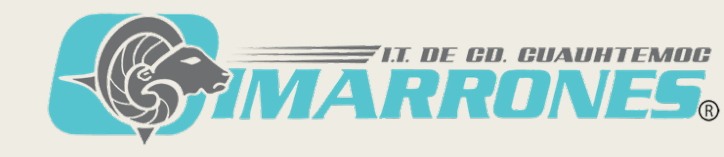

# Ingresar en el link:

### https://registroenlinea.ceneval.edu.mx/RegistroLinea/indexCerrado.php

#### **BIENVENIDOS AL REGISTRO EN LÍNEA**

#### AVISO DE PRIVACIDAD

CENTRO NACIONAL DE EVALUACIÓN PARA LA EDUCACIÓN SUPERIOR A.C., con domicilio en Av. Camino al Desierto de los Leones (Altavista), No. 19, Col. San Ángel, Delegación Álvaro Obregón, C.P. 01000, Ciudad de México, utilizará sus datos personales aquí recabados para análisis estadísticos, contactarlo para informar cambios en el proceso de aplicación y/o como requisito explícito del proceso de evaluación o certificación que usted está realizando. Para mayor información acerca del tratamiento y de los derechos que puede hacer valer, usted puede acceder al aviso de privacidad completo <u>aquí.</u>

#### INGRESE LOS SIGUIENTES DATOS:

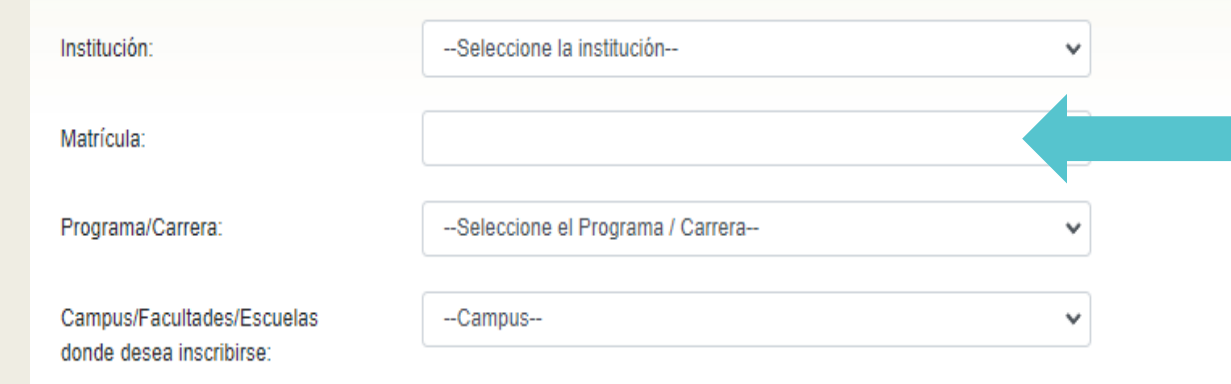

Colocar aquí el número de ficha, la cuál se puede consultar en el recibo de pago, inicia con P2023 ó P23.

Una vez registrado, usted mismo podrá hacer ediciones a sus datos hasta el término del periodo de registro. Para ello, únicamente deberá ingresar los datos de esta pantalla.

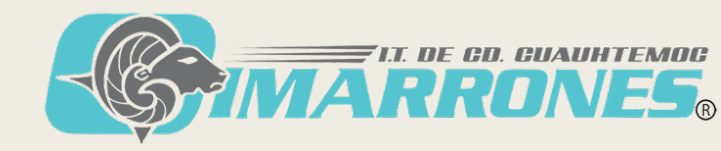

## Una vez que ingrese, deberá dar click en <u>Editar el registro al</u> <u>examen</u> y llenar todas las secciones que se piden hasta llegar al PASE DE INGRESO AL EXAMEN.

Deberá leer los requisitos para el examen, así como la fecha y hora del mismo.

PASE DE INGRESO AL EXAMEN Al momento de ingresar al examen es necesario presentar: Este documento impreso Una identificación con fotografía (credencial para votar expedida por el Instituto Nacional Electoral (INE) o si todavía está vigente la del Instituto Federal Electoral (IFE) o el pasaporte) Lápiz del núm. 2 o 2 ½ Goma Sacapuntas Número de folio: Matrícula: Nombre del sustentante: Programa/Carrera: Nombre del examen: Lugar en que lo va a presentar: Dirección: Fecha y horario en que tendrá lugar el examen:

Su registro se ha realizado con éxito [60000021018211929336], no es necesario confirmar que ha sido registrado.

Este documento es su pase de ingreso al examen.

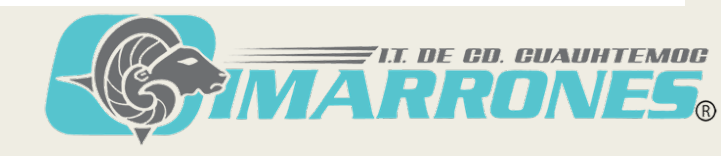

# <u>Último Paso</u>

Asegurarse de contar con los siguientes documentos:

No. de Solicitud y NIP
 Recibo oficial de pago
 Pase de ingreso al examen

# Mucho éxito!!!

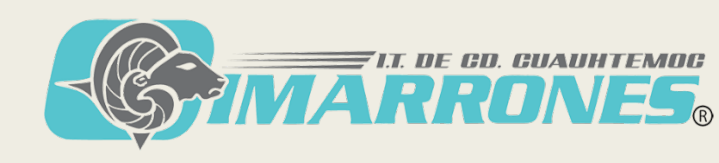